## DEUC

## **GUIA RAPIDA**

## LICITADOR

1.- Accedir a la pàgina web del perfil del contractant de la FUNDACIÓ DEL GRAN TEATRE DEL LICEU o CONSORCI DEL GRAN TEATRE DEL LICEU

https://contractaciopublica.cat/perfil/FGTL

https://contractaciopublica.cat/perfil/CGTL

A continuació accedir a l'anunci de la licitació en la que desitja participar.

2.- Descarregar i guardar en el seu ordinador el document annex amb format XML publicat en l'espai "DOCUMENTACIÓ" de l'ANUNCI DE LICITACIÓ"

🛛 espd-request.xml 🛛 📄 XML

3.- Anar a l'adreça següent https://visor.registrodelicitadores.gob.es/home

i seleccionar "enlace"

| Actualmente es posibi<br>Visualizar Docur<br>Visualizar Docur<br>Generación del | realizar las opciones laguentes<br>entos ROLEICE<br>ento Europeo Unico de Contratación (DEUC vensión 1.02)<br>ento Europeo (DEUC vensión 1.02) a través del sigui | unto enute                     |
|---------------------------------------------------------------------------------|----------------------------------------------------------------------------------------------------|--------------------------------|
| 1. Elija formato de presentación                                                | HTML PDF                                                                                                    |                                |
| 2. Elija tipo de documento:                                                     | *Documento ROLECE                                                                                                    | Documento Europeo DEUC (v1.02) |
| 3. Carge su documento:                                                          | Elegir archivos Ningún archivo selec                                                                                                    | cionado ó arrástrelo aquí      |

4.- Indicar que és un operador econòmic

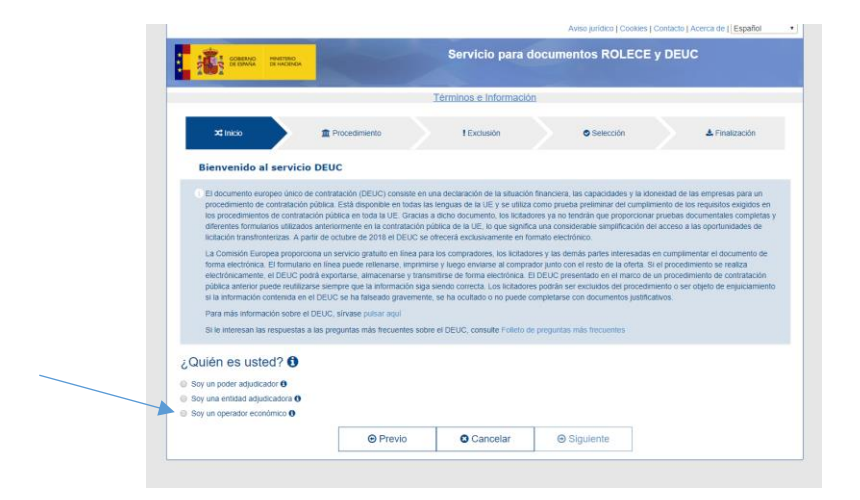

5.- A continuació l'acció "importar un DEUC"

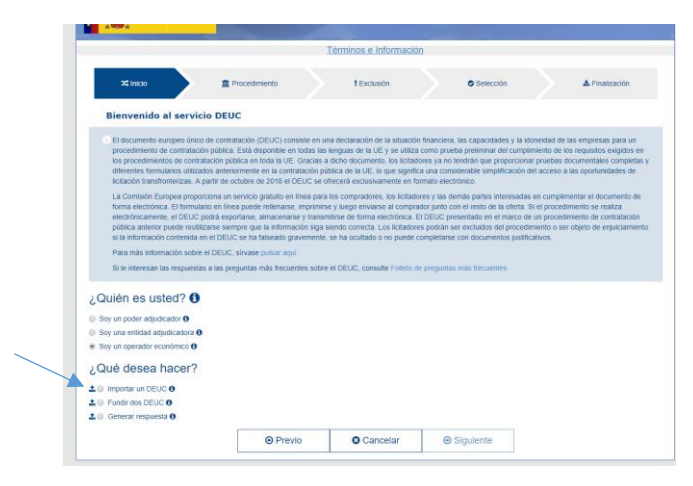

6.- A continuació seleccionar l'arxiu **espd-request.xml** que haurà descarregat del perfil del contractant i guardat en el seu ordinador:

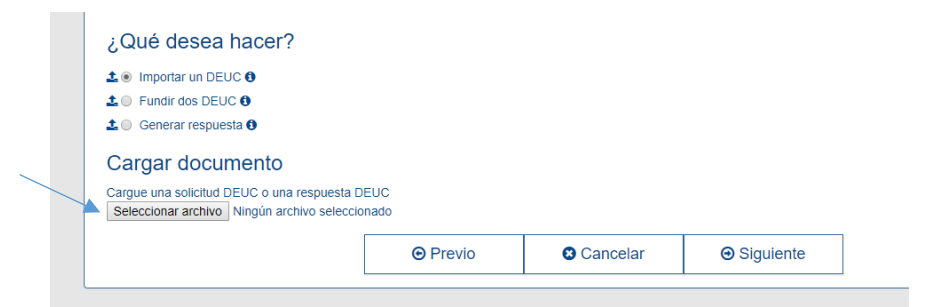

7.- Indicar la seu on te la seva empresa, i "següent"

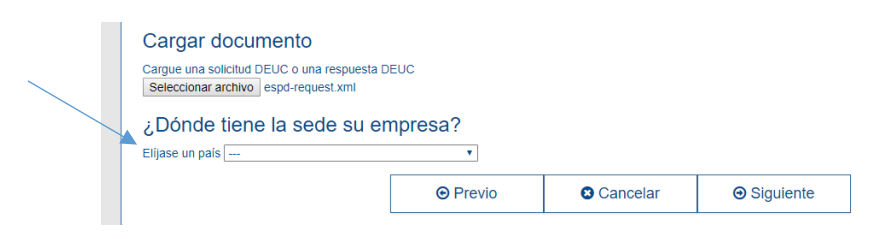

8.- Una vegada indicat "següent" visualitzarà el DEUC corresponent a la licitació a la qual desitja participar i haurà d'emplenar totes les dades sol·licitades.

En relació a la **"PARTE IV**" únicament s'han de limitar a respondre **SI o NO** a la pregunta sobre compliment dels criteris de selecció indicats a l'anunci.

- 9.- Imprimir el document
- 10.- Signatura en pdf o manual.